## 第8講: BJT 電晶體共射(Common Emitter, CE)放大電路設

## 計

參考文獻與網頁:

[1]第6講: BJT 電晶體共射放大電路

[2] How To Calculate The Voltage Gain of a Transistor Amplifier ,

https://www.youtube.com/watch?v=-MyVscG-Pew

[3]Basic BJT Amplifiers,

http://cdcpc.ce.ncu.edu.tw/classes/EEShortversion/Elect/Ch6%20Basic%20BJT%2 0Amplifiers.pdf

[4]How to plot BJT characteristic curves in Multisim, https://www.ee-diary.com/2021/10/how-to-plot-bjt-characteristic-curves.html

[5]Lab 6: BJT Transistor Characteristics on Multisim - IC vs VBE - IC vs VCE, <u>https://www.youtube.com/watch?v=4ACuFoVIVg4</u>

一、共射放大電路小訊號模型:

BJT 電晶體共射放大電路與小訊號模型如圖 8-1, 8-2 所示,

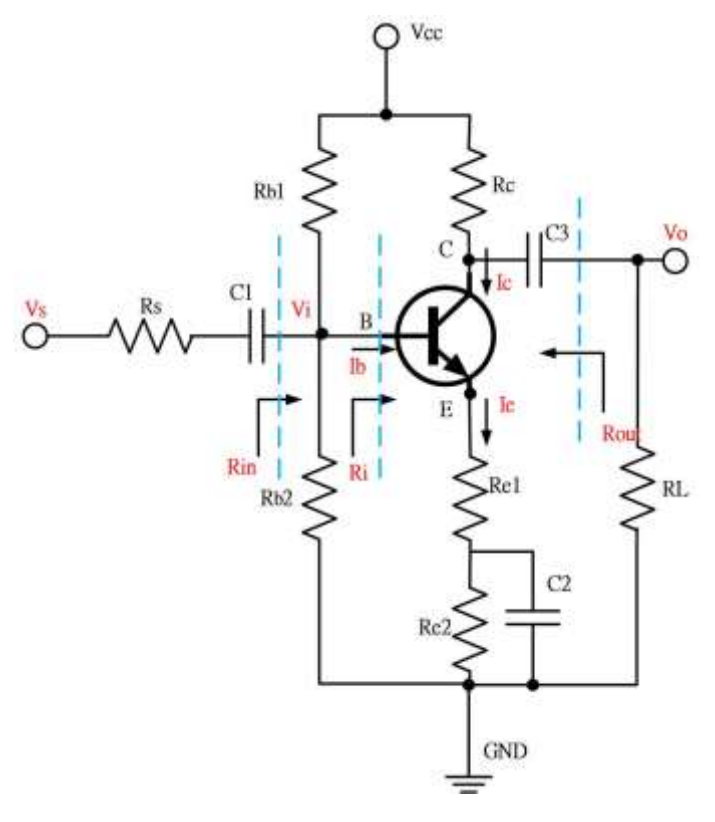

圖 8-1 BJT 電晶體共射放大等效電路

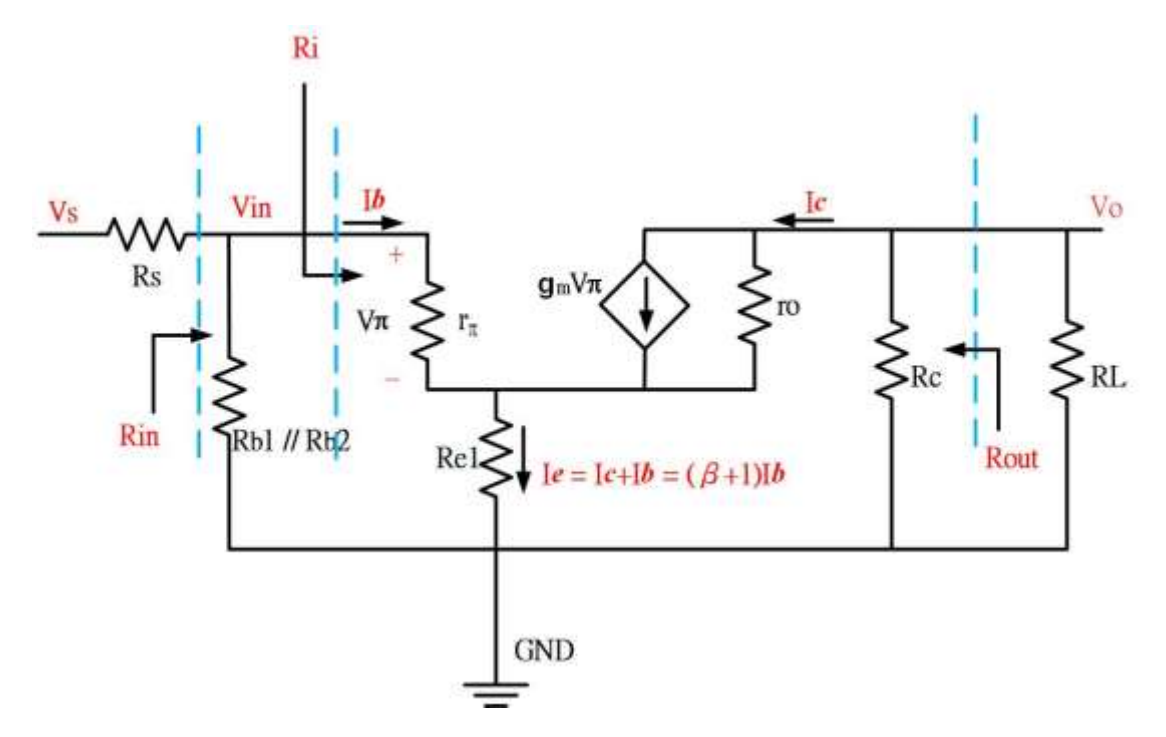

圖 8-3 BJT 電晶體共射型小訊號模型等效電路,使用 npn 電晶體 hybrid-π模型。

其中,流經電晶體三極的電流 $(I_b, I_c, I_e)$ 與偏壓電流 $(I_{BQ}, I_{CQ}, I_{EQ})$ 及訊號電流 $(i_b, i_c, i_e)$ 關係如(8.1)所示:

$$I_b = I_{BQ} + i_b, \quad I_c = I_{CQ} + i_c, \quad I_e = I_{EQ} + i_e,$$
 (8.1)

電流放大率 => 
$$\beta = \frac{I_{CQ}}{I_{BQ}} = \frac{g_m * V_{be}}{V_{be}/r_{\pi}} = g_m * r_{\pi}$$
 (8.2)

BE 導通電阻  $r_b = r_\pi = \frac{\beta V_T}{I_{CQ}}$ ,  $V_T = 0.026$ ,  $I_{CQ} = Q$ -point  $I_C$  (8.3)  $R_{bb} = R_{b1} / / R_{b2}$ 輸入電阻 =>  $R_{in} = \frac{V_i}{i_s} = R_{bb} / / (r_\pi + (1 + \beta)R_{e1})$   $\cong r_\pi + (1 + \beta)R_{e1} = R_i$  (8.4) 輸出電阻 =>  $R_{out} = R_C$  (8.5)

電壓放大率 => 
$$A_{v} = \frac{V_{o}}{V_{s}} = \frac{V_{o}}{V_{i}} * \frac{V_{i}}{V_{s}} = \frac{-i_{c} * R_{c}}{i_{b} * (r_{\pi} + (1+\beta)R_{e1})} * \frac{R_{in}}{R_{in} + R_{s}}$$
$$= \frac{-\beta * R_{c}}{r_{\pi} + (1+\beta)R_{e1}} * \frac{R_{in}}{R_{in} + R_{s}} \cong -\frac{R_{c}}{R_{e1}} * \frac{R_{in}}{R_{in} + R_{s}}$$
(8.6)

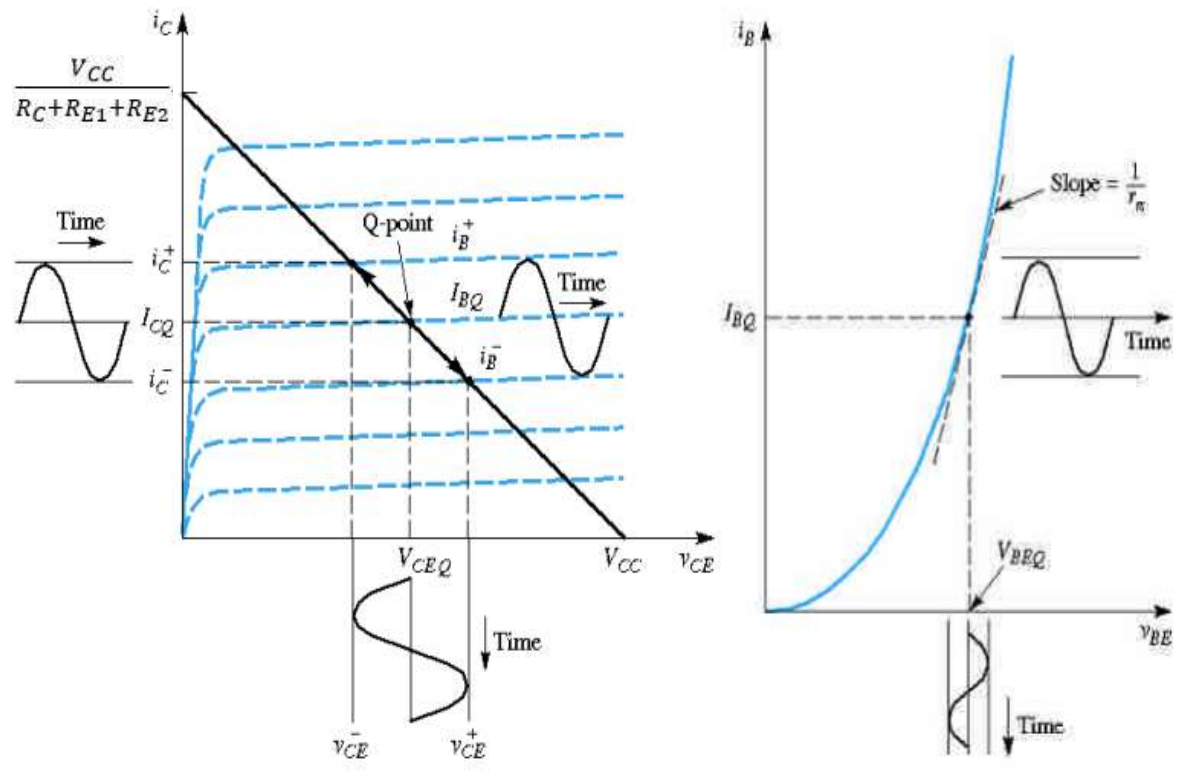

圖 8-4 BJT 電晶體 Ic - VCE 與 IB-VBE 特性曲線[4]

- 二、共射放大電路設計思路(過程):參考圖 8-2
  - 給定某顆 BJT 電晶體的 I<sub>c</sub> V<sub>c</sub> 與 I<sub>B</sub>-V<sub>BE</sub> 特性曲線,確定工作點 Q-point 後(即 I<sub>cq</sub>、I<sub>Bq</sub>、V<sub>CEQ</sub>、β),

$$\beta = \frac{I_{CQ}}{I_{BQ}} \tag{8.7}$$

$$r_b = r_{\pi} = \frac{\beta V_T}{I_{CQ}}$$
,  $V_T = 0.026$  (8.8)

 給定輸出端的直流電壓,如 Vc = 0.5\*(|Vcc|+ |VEE|),與電阻值 Rb1、RE1 後使用(8.9) - (8.12)計算出相關電阻值如 Rc、Re2 及 Rb2,隨後依據 (8.4) - (8.6)計算電壓放大率 Av、輸出電阻 Rout與 輸入電阻 Rin。

$$R_C = \frac{V_{CC} - V_C}{I_{CQ}} \tag{8.9}$$

$$R_{e2} = \frac{V_C - V_{CEQ} - (-V_{EE})}{I_{CQ} + I_{BQ}} - R_{e1}$$
(8.10)

$$V_B = V_C - V_{CEQ} + 0.7 = \frac{V_{CC} \cdot R_{b2}}{R_{b1} + R_{b2}}$$
(8.11)

$$R_{b2} = \frac{R_{b1} * V_B}{V_{CC} - V_B} \tag{8.12}$$

換言之:

⇔

- 利用參考網頁[4] (How to plot BJT characteristic curves in Multisim) 與 參考網頁[5](Lab 6: BJT Transistor Characteristics on Multisim - IC vs VBE - IC vs VCE),針對特定電晶體量測特性曲線電路,紀錄電晶體 Ic - Vce 與 Ic - VBE 特性曲線,據此選擇工作點 Q-point,確定 IBQ、 IcQ、 VCEQ、 β。
- 給定輸出端的直流電壓 Vc、電阻值 R<sub>B1</sub>、R<sub>E1</sub>。如欲提高電壓放大率
   A<sub>v</sub>,則調降電阻值 R<sub>E1</sub>。若要提高輸入電阻 R<sub>i</sub>,則設定高電阻值 R<sub>B1</sub>。

為便利上述設計過程,本課程已撰寫相關 python 程式。點擊 BJT\_Amp\_menu\_DP25.exe,開啟後畫面如圖 8-5 所示,所有紅字處(1~4)皆可修 改,錄字處是經計算出數字不可修改。以下簡稱為電路設計平台。

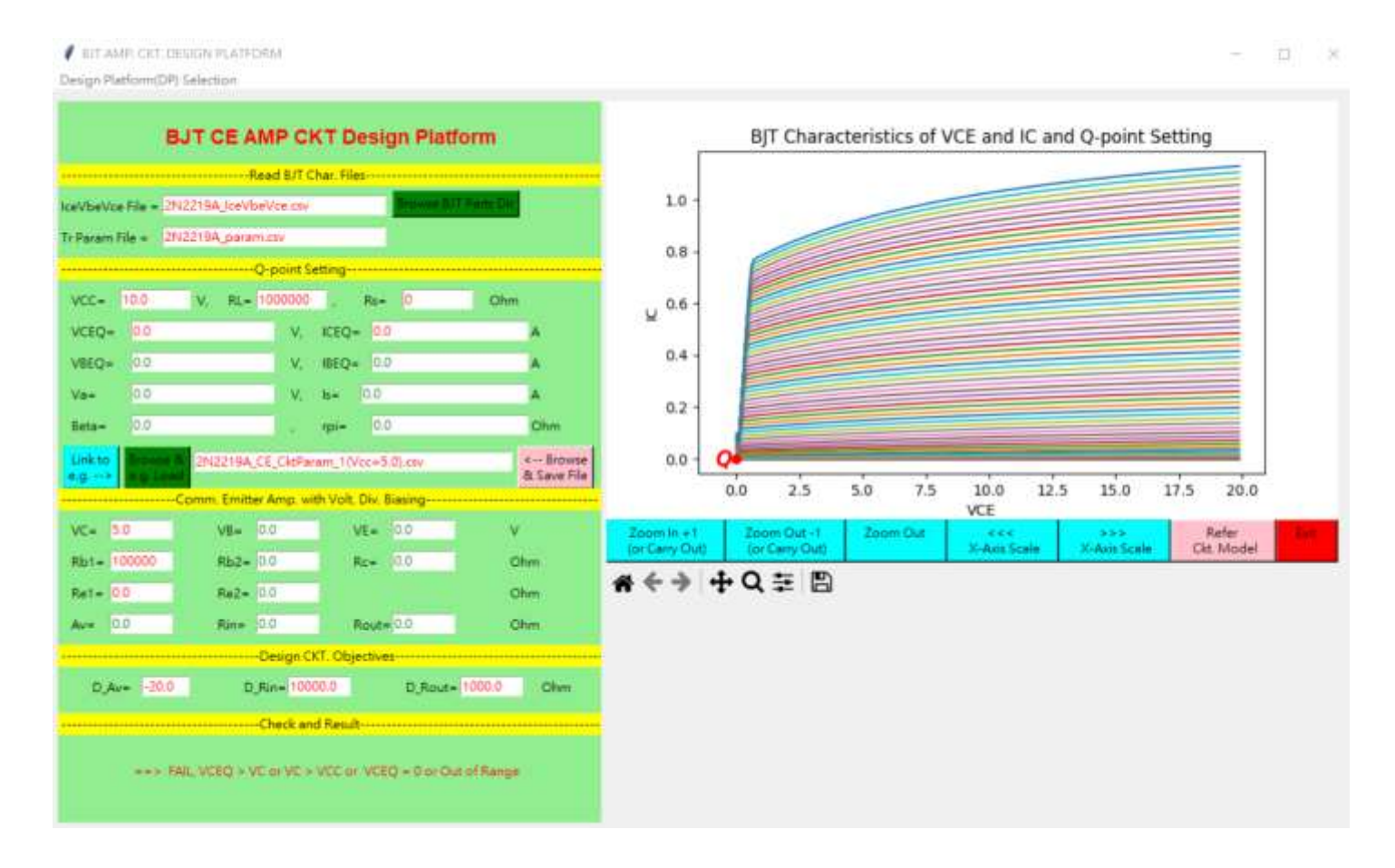

圖 8-5-1 電路設計平台: 左半圖為選擇區,可選定不同電晶體與電路結構,右 半圖顯示被選定電晶體特性區線與工作點 Q-point 位置。

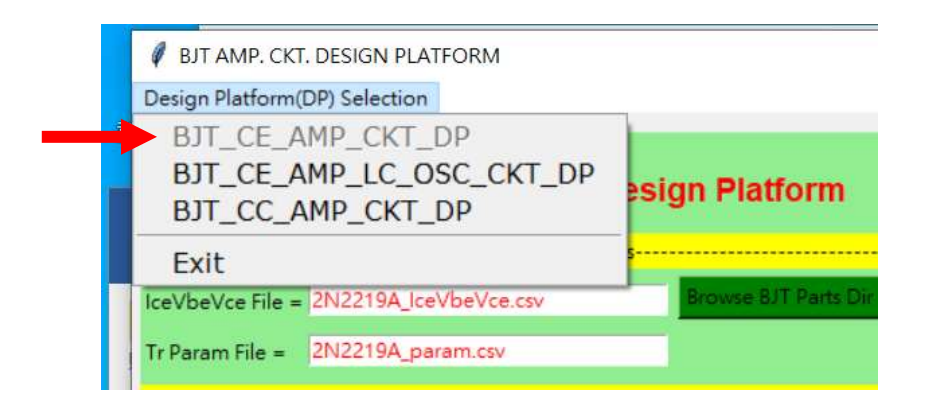

圖 8-5-2 電路設計平台左上角選單 Design Platform Selection,可選擇不同的電路結構,如共射放大電路(BJT\_CE\_AMP\_CKT\_DP),共射放大與 LC 振盪電路 (BJT\_CE\_AMP\_LC\_OSC\_CKT\_DP)與共基放大電路(BJT\_CC\_AMP\_CKT\_DP)等三種電路。

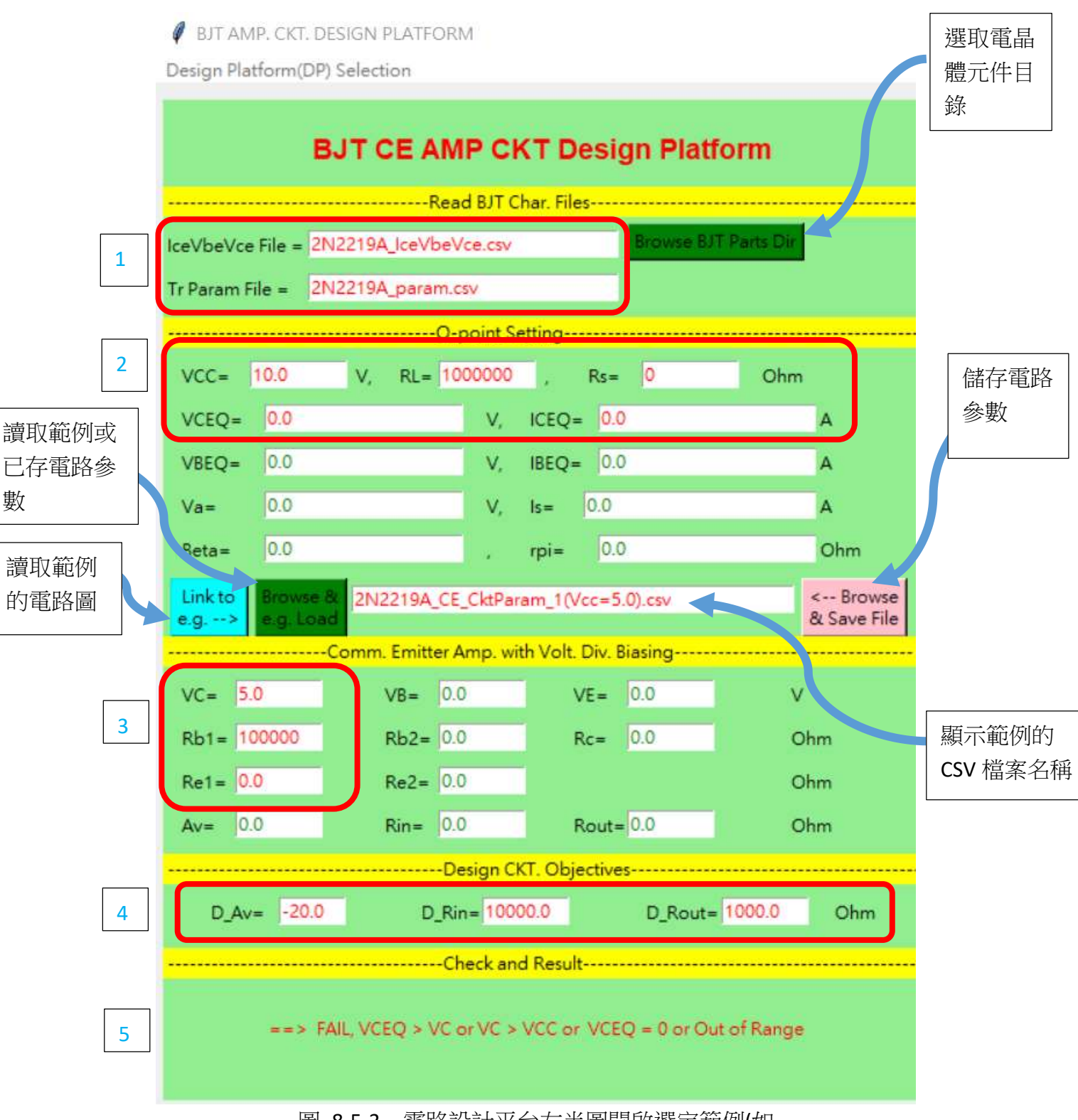

圖 8-5-3 電路設計平台左半圖開啟選定範例(如 2N2219A\_CE\_CktParam\_1(Vcc=5.0).csv)之開啟畫面

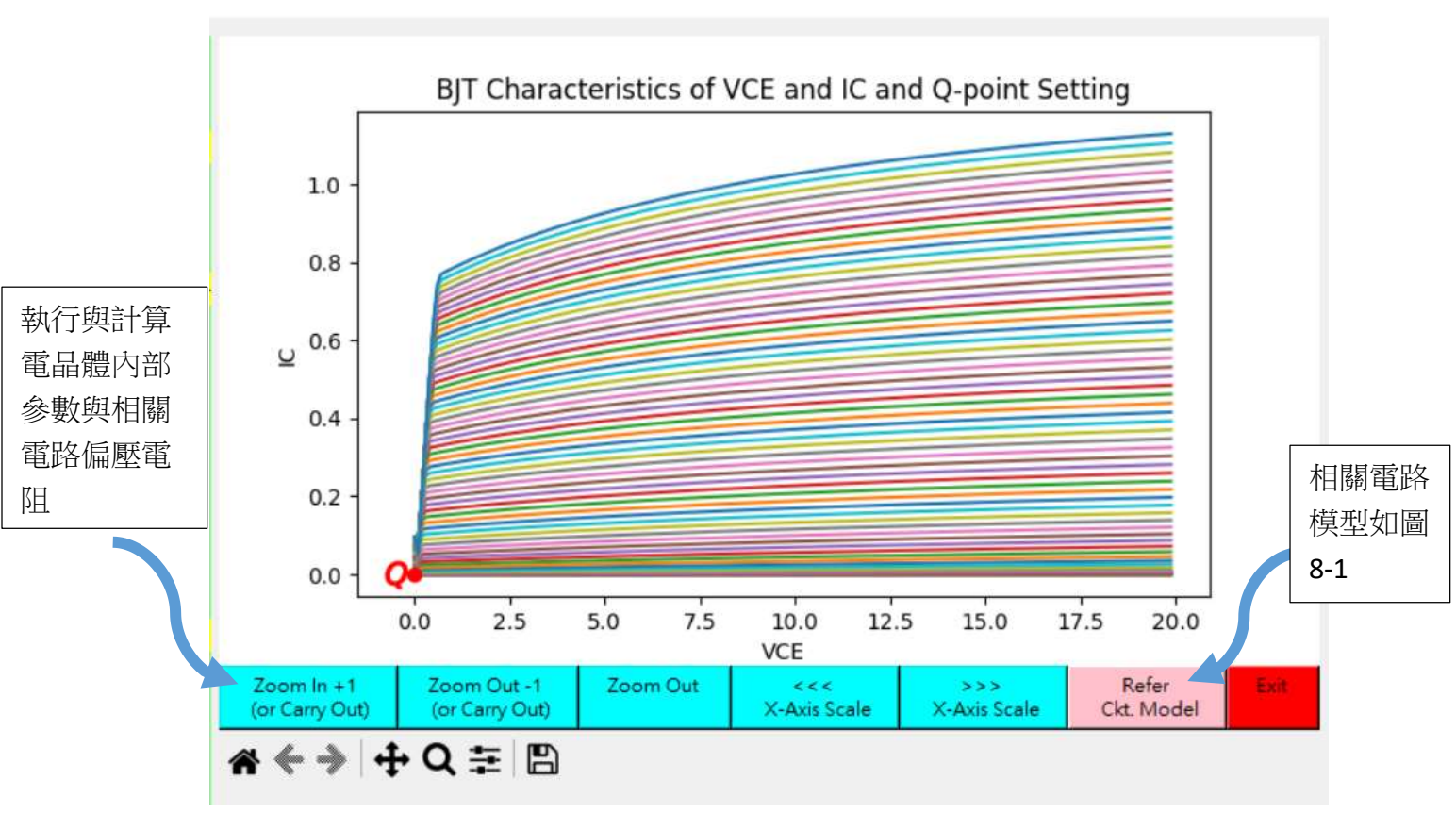

圖 8-5-4 電路設計平台右半圖顯示工作點 Q-point 所在之處。

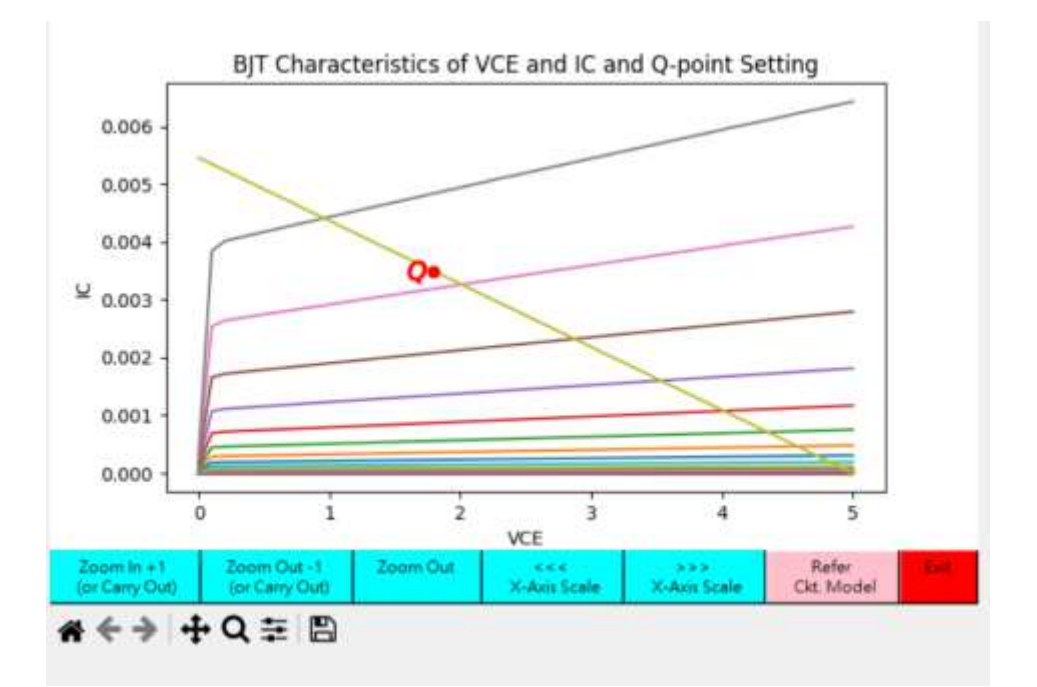

圖 8-5-5 經按鍵 <Zoom In + 1 (or Carry Out)>與 < <<< X-Axis >使用後,電路設 計平台呈現 Q-point 與相關晶體特性曲線圖。

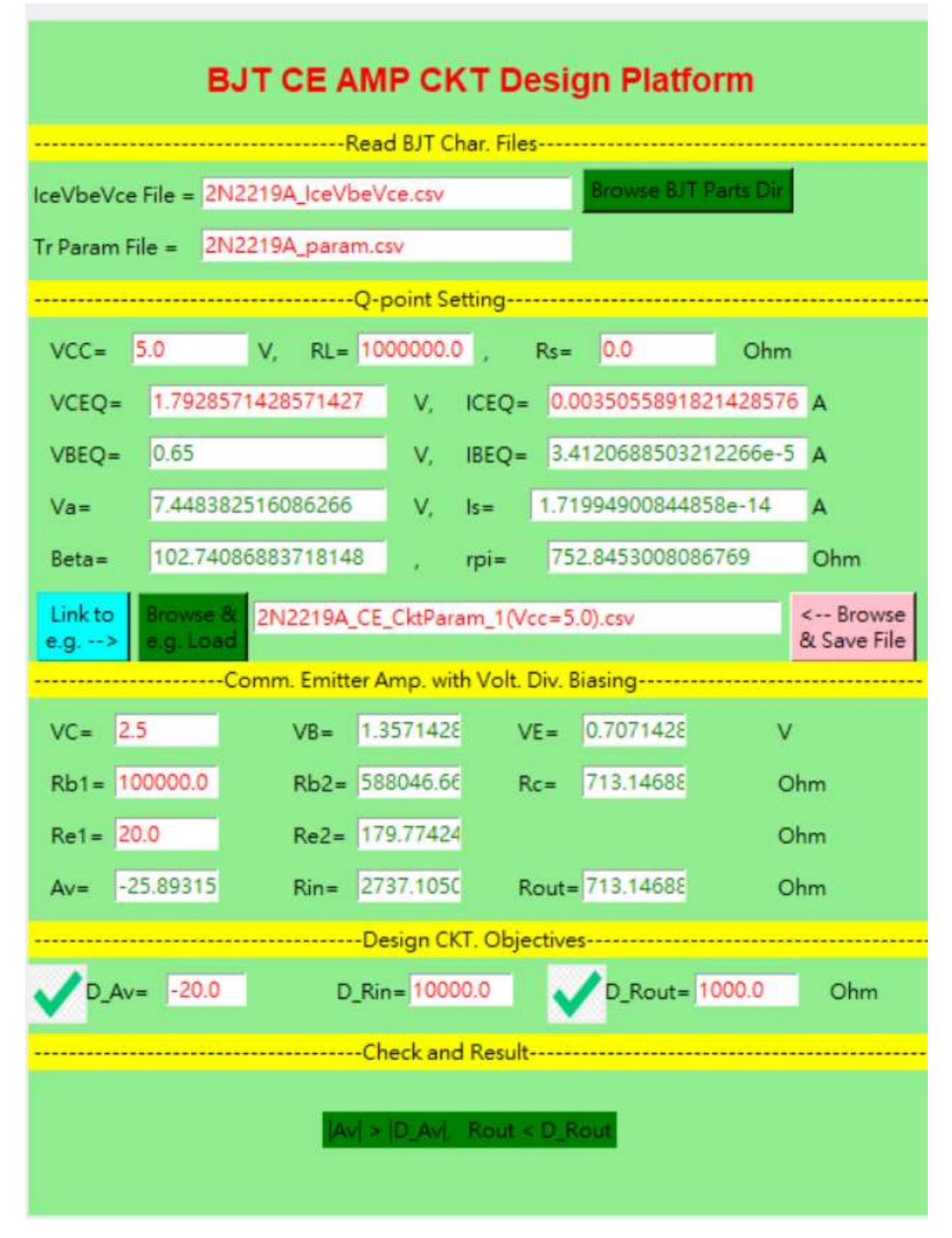

圖 8-5-6 按鍵 <Zoom ln + 1 (or Carry Out)>後,電路設計平台計算出電晶體小訊號模型參數(如 Early voltage Va、電流放大率 Beta(或 β)、逆向飽和電流ls、內阻 rpi (或 r<sub>π</sub>))、電路相關偏壓電阻值(如 Rb2, Rc, Re2)與電路電壓放大率Av,電路輸出入電阻 Rout, Rin 等。此外,該範例電路滿足三項期望值(D\_Av,D\_Rin, D\_Rout)中,其中兩項 |Av| > |D\_Av|, Rout < D\_Rout。</li>

操作過程請參考以下 YouTube 影片網址:

https://www.youtube.com/watch?v=CMiLJmBkI-s https://www.youtube.com/watch?v=XNMzFQfVIHM https://www.youtube.com/watch?v=ftjXV1uRktA

開啟範例(2N2219A\_CE\_CktParam\_1(Vcc=5.0).csv)過程為例,執行上述過程(圖 8-5-1~6)與點擊右半圖中按鍵 < link to e.g. → >後,直接產生以下畫面:

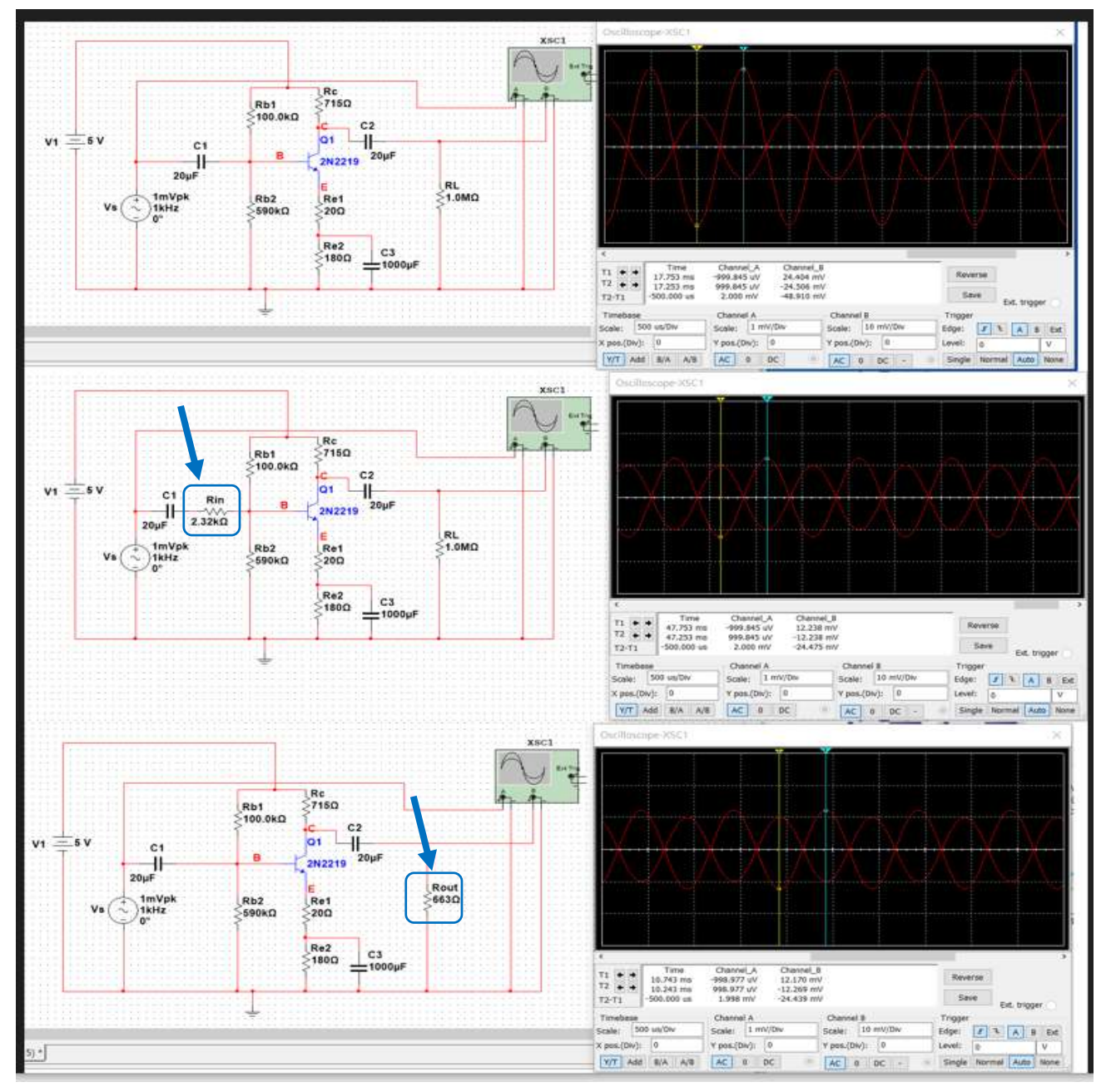

圖 8-6 使用套裝模擬軟體 Multisim V12, 三項電路模擬圖分別呈現原設計電路、輸入電阻檢測與輸出電阻檢測電路圖。電壓放大率 Av、 輸入出電阻 Rin, Rout 設計值與模擬值分別為 -25.89(設計值), -24.45, 2.737KΩ(設計值), 2.32KΩ, 713Ω(設計值), 663Ω。

- 三、 作業(完成作業老師驗證後,請寫成書面報告上傳)
- 作業 8-1: 請使用電路設計平台設計 CE 放大電路,滿足以下電路設計目標
  VCC=10V,電晶體 2N2222,隨後使用套裝模擬軟體 Multisim V12 驗證,
  1)|Av| > 20,
  2)輸入電阻 R<sub>IN</sub> 大於 10K,
  3)輸出電阻 R<sub>OUT</sub> 小於 1K。
  - \*請紀錄設計時間。
- 作業 8-2: 請用相關範例電路載入後修改電路參數,重複上述作業 8-1,滿足電路 設計目標,並\*紀錄設計時間。
- 作業 8-3: 請使用共射放大電路小訊號模型與你所設計放大電路,分析計算以下 三個電路參數,並與電路設計平台的相對應參數比較,

1)|Av|,

2) 輸入電阻 R<sub>IN</sub>,

3) 輸出電阻 Rour 。

- 作業 8-4: 依據上述作業結果,安裝實際電路。
  - 測量電晶體 2N2222 偏壓值(V<sub>B</sub>、V<sub>c</sub>、V<sub>ε</sub>),並比較上述電路設計平台設計 值與套裝模擬軟體 Multisim V12 模擬值,
  - 2) 測量電路放大率 Av、輸出入電阻 Rour、R<sub>IN</sub>,並比較上述電路設計平台設計值與套裝模擬軟體 Multisim V12 模擬值。

附錄: 作業 8-1 (參考用)

## 1. 電路Q點決定

![](_page_10_Figure_2.jpeg)

![](_page_10_Figure_3.jpeg)

![](_page_11_Figure_0.jpeg)

![](_page_11_Figure_1.jpeg)

Av = -44.236/2 = -22.118

![](_page_12_Figure_0.jpeg)

![](_page_12_Figure_1.jpeg)

## 附錄: 作業 8-2 (參考用)

1. 電路實現

![](_page_13_Picture_2.jpeg)

2. 電路量測

![](_page_13_Picture_4.jpeg)

![](_page_14_Figure_0.jpeg)

![](_page_14_Figure_1.jpeg)

Av = 2.56/113.6mv = 22.5